PETUNJUK PENGGUNAAN

# SISTEM INFORMASI ANTRIAN DAN PENGADUAN

## MAL PELA YANAN PUBLIK KOTA PEKANBARU

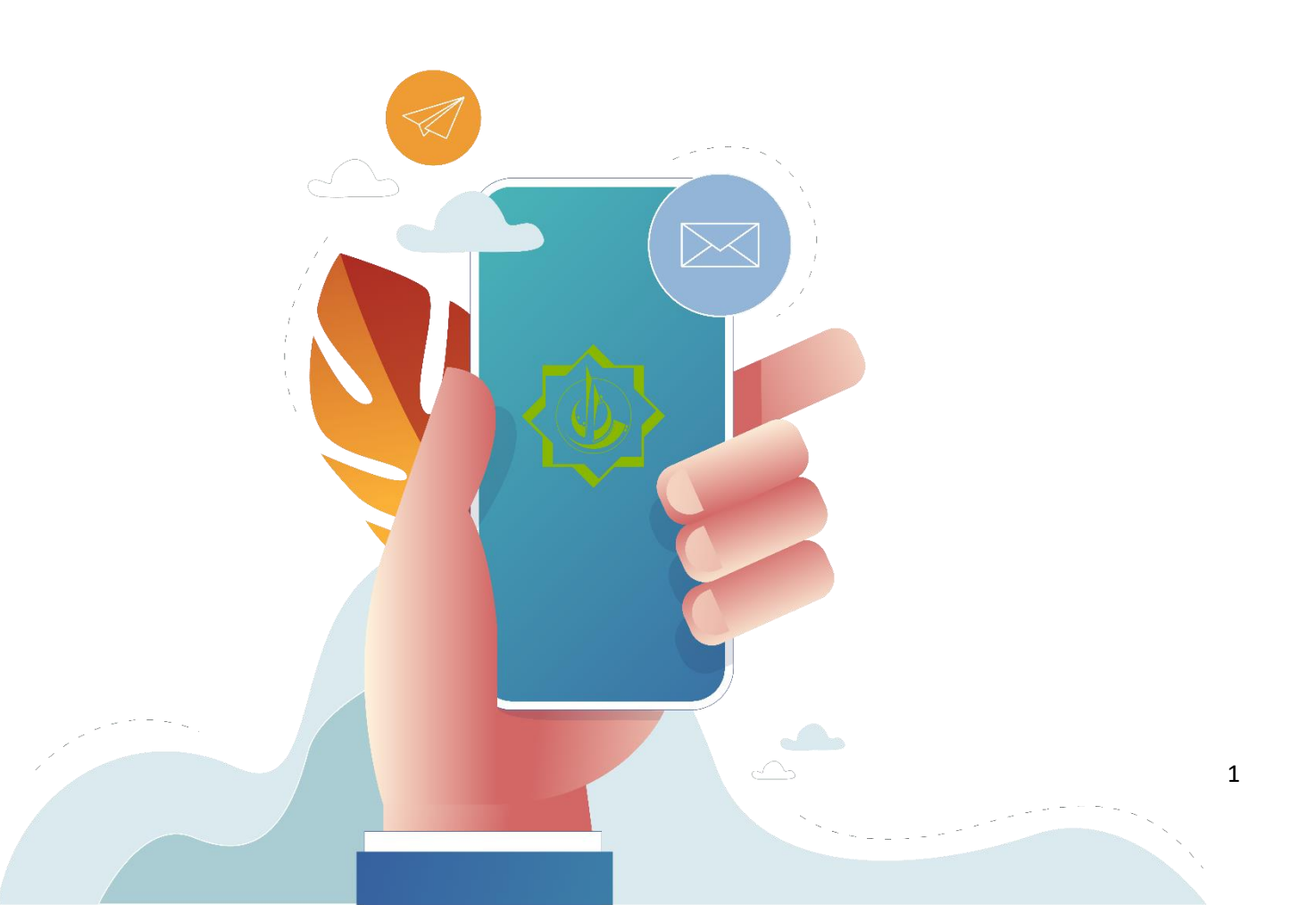

## Daftar isi

| 1.  | Instalasi Sistem                         | 1   |
|-----|------------------------------------------|-----|
| 2.  | Pendaftaran akun                         | 1   |
| 3.  | Lupa Password                            | .2  |
| 4.  | Ganti Password                           | . 3 |
| 5.  | Mengambil Nomor Antrian                  | .2  |
| 6.  | Menyampaikan Kritik, Saran dan Pengaduan | .3  |
| 7.  | Cek Antrian                              | .3  |
| 8.  | Informasi Instansi                       | .3  |
| 9.  | Jenis Layanan                            | .4  |
| 10. | Kontak MPP                               | .4  |

## 1. Instalasi sistem

Untuk menginstal aplikasi buka link berikut ini :

https://play.google.com/store/apps/details?id=id.go.pekanbaru.alp.siap

atau cari "SIAP MPP PKU" pada play store anda maka akan muncul tampilan seperti di bawah ini, lalu klik tombol Install

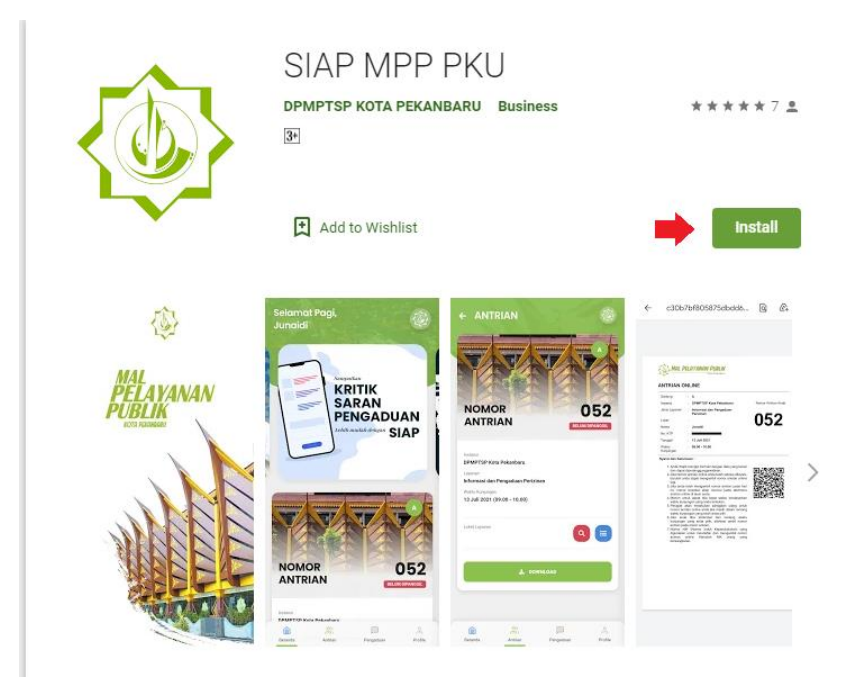

## 2. Pendaftaran akun

- Buka Aplikasi SIAP yang telah anda install sebelumnya
- Kemudian klik tombol Register

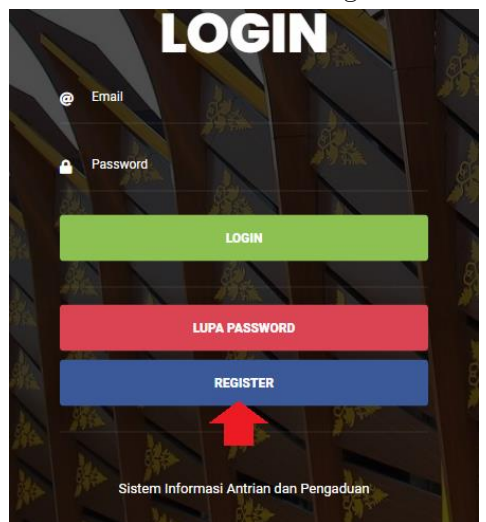

• Muncul formulir isian pendafataran akun seperti berikut ini :

|    | IOGIN                                                                           |
|----|---------------------------------------------------------------------------------|
| Re | egister<br>on isikan data dengan benar, Password akan dikirimkan ke email anda. |
| •  | Nama Lengkap                                                                    |
| @  | Email                                                                           |
|    | NIK (Nomor Induk Kependudukan)                                                  |
| 2  | Nomor Telephone                                                                 |
| ñ  | Alamat                                                                          |
|    | KIRIM BATAL                                                                     |
|    |                                                                                 |
|    |                                                                                 |

- Isikan data anda dengan benar kemudian klik tombol KIRIM
- Sistem akan mengirikan pesan ke email anda.
- Pendafaran akun anda telah berhasil, Anda dapat *login* ke sistem

## 3. Lupa Password

- Buka Aplikasi SIAP yang telah anda install sebelumnya
- Kemudian klik tombol Lupa Password

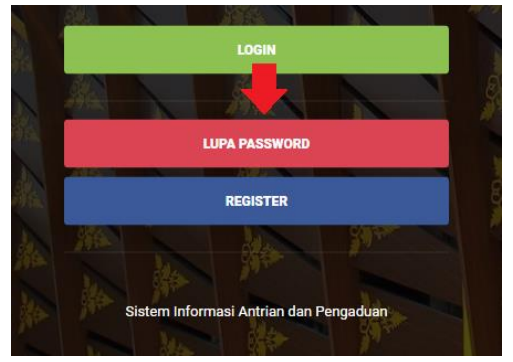

• Isikan email anda

| Lup    | DC POSSWORD? |       |
|--------|--------------|-------|
| 1 0001 |              | a.    |
| @      | Email        |       |
|        | KIRIM        | BATAL |

- Sistem akan mengirimkan *password* baru ke email anda
- Anda dapat login menggunakan *password* baru tersebut

## 4. Ganti Password

- Buka Aplikasi SIAP yang telah anda install sebelumnya
- Login ke sistem, kemudian klik menu Profile

| AMBIL A            | NTRIAN  | CEK ANTRI   | AN      |
|--------------------|---------|-------------|---------|
| (i                 | tansi   | Cek Antrian |         |
| INSTANS<br>Beranda | Antrian | Pengaduan   | Profile |

• Kemudian klik tombol Ganti Password

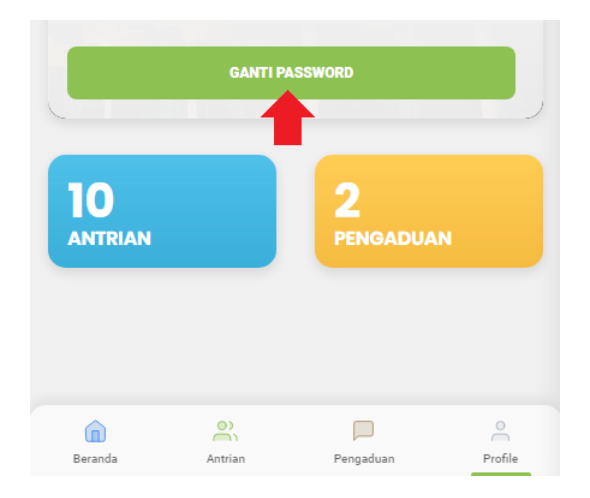

• Isikan *Password* saat ini dan Password baru yang anda inginkan kemudian klik KIRIM

|   | GANTI PA           | SSWORD |  |
|---|--------------------|--------|--|
| G | anti Password      |        |  |
| • | Password saat Ini  |        |  |
| • | Password saat Baru |        |  |
|   | KIRIM              | BATAL  |  |
|   |                    |        |  |

## 5. Mengambil Nomor Antrian

- Buka Aplikasi SIAP yang telah anda install sebelumnya
- Login ke sistem, kemudian klik menu Antrian

|          | <u> </u> |           | 0       |
|----------|----------|-----------|---------|
| <u>u</u> |          |           |         |
| Beranda  | Antrian  | Pengaduan | Profile |
|          |          |           |         |

#### • Pilih Instansi Tujuan

| INSTANSI<br>Pilih Instansi yang ingin anda kunjungi di MPP Kota | a Pekanbaru. |
|-----------------------------------------------------------------|--------------|
| Pilih                                                           | ~            |

• Pilih Jenis Layanan

#### **JENIS LAYANAN**

| Pilih Jenis Layanan yang ingin anda peroleh. |   |
|----------------------------------------------|---|
| Pilih                                        | ~ |

• Pilih Waktu Kunjungan

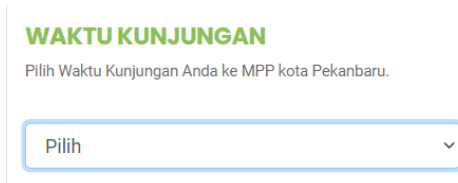

- Kemudian klik KIRIM, setelah muncul pesan sukses klik OK
- Nomor Antrian and a berhasil diambil

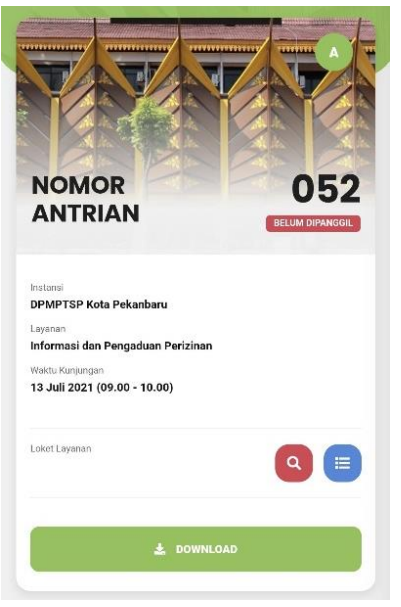

## 6. Menyampaikan Kritik, Saran dan Pengaduan

- Buka Aplikasi SIAP yang telah anda install sebelumnya
- Login ke sistem, kemudian klik menu Pengaduan

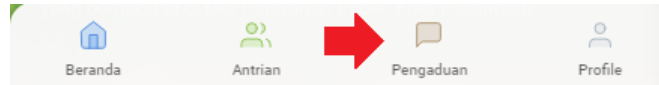

• Klik tombol kritik saran pengaduan

| Kritik Saran Pengaduan        |  |
|-------------------------------|--|
| klik untuk membuat pesan baru |  |
| <b>_</b>                      |  |

• Akan muncul formulir seperti berikut :

| KRITIK SARAN PENGADUAN<br>BARU<br>Mohon isikan data dengan benar. |       |
|-------------------------------------------------------------------|-------|
| Pilih Instansi :                                                  |       |
| Pilih                                                             | ~     |
| Isi Pesan:                                                        |       |
|                                                                   |       |
| KIRIM                                                             | BATAL |

- Pilih Instansi Tujuan
- Isikan Pesan anda
- Kemudian klik KIRIM, setelah muncul pesan sukses klik OK
- Pesan anda akan ditanggapi oleh petugas loket instansi tujuan yang anda pilih

| Kritik Saran dan Pengaduan And | a            |
|--------------------------------|--------------|
| DPMPTSP Kota Pekanbaru         |              |
| 🛱 13 Juli 2021 💿 13:05:04      |              |
| uji coba aplikasi              |              |
|                                |              |
| Belum Ada Tanggapan            |              |
| DPMPTSP Kota Pekapbaru         |              |
| 🛱 12 Juli 2021 🔘 12:00:38      |              |
| coba notifikasi                |              |
|                                |              |
| Sudah Diberi Tanggapan         | LIHAT DETAIL |

## 7. Cek antrian

- Buka Aplikasi SIAP yang telah anda install sebelumnya
- Login ke sistem, kemudian klik tombol Cek antrian

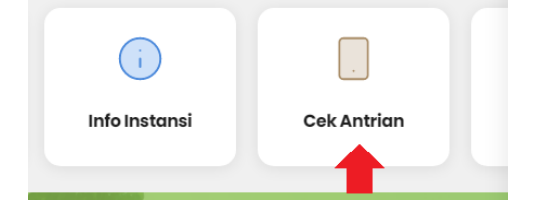

- Pilih Instansi Tujuan
- Pilih Jenis Layanan
- Kemudian klik KIRIM, setelah muncul informasi antrian jenis layanan yang anda pilih, contohnya sebagai berikut :

| DPMPTSP<br>Kota Pekanbaru   |                        |
|-----------------------------|------------------------|
| Helpdesk OSS                |                        |
| Loket                       | Antrian                |
| Loket A 9                   | 077                    |
| Loket A 12                  |                        |
| Antrian Berikutnya S<br>– V | isa antrian <b>O</b> ~ |
| CEK ANTRIAN                 | i LAIN                 |

## 8. Informasi Instansi

- Buka Aplikasi SIAP yang telah anda install sebelumnya
- Login ke sistem, kemudian klik menu Info Instansi

| i             |             |
|---------------|-------------|
| Info Instansi | Cek Antrian |

- Maka akan muncul daftar instansi yang bergabung pada Mal Pelayanan Publik Kota Pekanbaru
- Klik tombol Detail pada instansi yang anda pilih untuk melihat detail Instansi

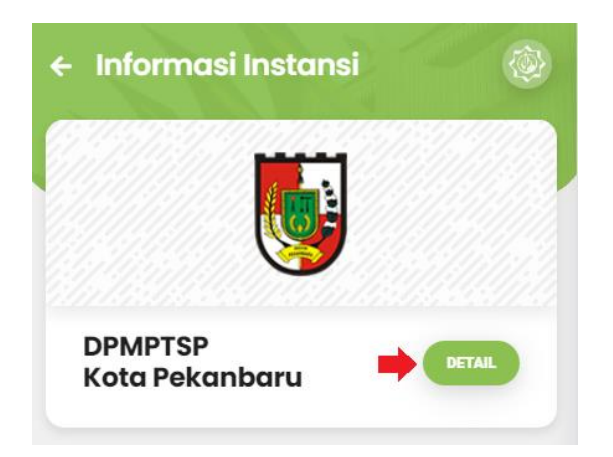

• Berikut ini tampilan halaman Detail Instansi

| Informo                                                                                                    | asi Instansi                           |                                                          |
|----------------------------------------------------------------------------------------------------|----------------------------------------|----------------------------------------------------------|
|                                                                                                    | DPMPTSP<br>Kota Pekanbarı              | 1                                                        |
| lamat Kantor                                                                                                    |                                        |                                                          |
| I.Cut Nyak Dien No.                                                                                                    | 3                                      |                                                          |
| elephone<br>0761) 28262                                                                                                    |                                        |                                                          |
| mail                                                                                                    |                                        |                                                          |
| pmptsppekanbaru@                                                                                                    | )gmail.com                             |                                                          |
| ttp://dpmptsp.pekar                                                                                                    | nbaru.go.id/                           |                                                          |
| ttp://dpmptsp.pekar                                                                                                    | nbaru.go.id/<br>is Layanan             |                                                          |
| ttp://dpmptsp.pekar<br>oket & Jen<br>Loket A 1<br>Perizinan Online                                                                                                    | nbaru.go.id/<br>is Layanan             | Manual/Onli                                              |
| ttp://dpmptsp.pekar<br>oket & Jen<br>Loket A 1<br>Perizinan Online<br>Loket A 2<br>Perizinan Online                                                                           | ibaru.go.id/<br>is Layanan             | Menual/Onit                                              |
| ttp://dpmptsp.pekar<br>oket & Jen<br>Loket A 1<br>Perizinan Online<br>Loket A 2<br>Perizinan Online<br>Loket A 3<br>Pendaftaran Perizina                                      | nbaru.go.id/<br>is Layanan             | Menual/Onli<br>Menual/Onli                               |
| ttp://dpmptsp.pekar<br>oket & Jen<br>Loket A 1<br>Perizinan Online<br>Loket A 2<br>Perizinan Online<br>Loket A 3<br>Pendaftaran Perizina                                      | nbaru.go.id/<br>is Layanan             | Manual/Onli<br>Manual/Onli<br>Manual/Onli                |
| ttp://dpmptsp.pekar<br>oket & Jen<br>Loket A 1<br>Perizinan Online<br>Loket A 2<br>Perizinan Online<br>Loket A 3<br>Pendaftaran Perizina<br>Loket A 4<br>Pendaftaran Perizina | nbaru.go.id/<br>is Layanan<br>in<br>in | Manual Cell<br>Manual Cell<br>Manual Cell<br>Manual Cell |

## 9. Jenis Layanan

- Buka Aplikasi SIAP yang telah anda install sebelumnya
- Login ke sistem, kemudian klik tombol Jenis Layanan

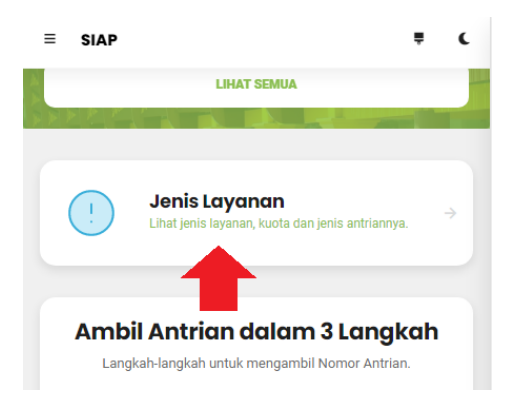

• Maka akan muncul daftar Instansi beserta Jenis Layanan dan jenis antrian serta kuato antrian hariannya.

| Beri | Jenis Layaı          | n <b>an</b><br>s layanan berserta | a data jenis ant | rian    |
|------|----------------------|-----------------------------------|------------------|---------|
| uan  | kuota nanannya.      | and the second second second      |                  |         |
|      | DPMPTS               | <sup>9</sup> Kota Peka            | nbaru            |         |
|      |                      | <b>L</b> 123                      |                  |         |
| 1    | Informasi dan Penga  | duan                              | Manual           |         |
| '    | Perizinan            |                                   | Online           |         |
|      |                      |                                   | Manual           |         |
| 2    | Pendaftaran Perizina | an                                | Online           |         |
|      |                      |                                   | Manual           |         |
| 3    | Perizinan Online     |                                   | Online           |         |
|      |                      |                                   | Manual           |         |
| 4    | Layanan IMB          |                                   | Online           |         |
| 6    | ം                    |                                   |                  | 0       |
| Ror  | anda Antrian         | Pengag                            | luan             | Profile |

## 10. Kontak MPP

- Buka Aplikasi SIAP yang telah anda install sebelumnya
- Login ke sistem, kemudian klik tombol Kontak MPP

| AMBIL A | NTRIAN | CEK ANTRIAN   |   |
|---------|--------|---------------|---|
| Q       |        | i             |   |
| Kontak  | MPP    | Info Instansi |   |
| INSTANS |        |               |   |
|         | 2      |               | 0 |

• Maka akan muncul halaman Kontak MPP yang berikan beberapa informasi seperti Maps, Alamat, kontak, media social dan jam operasional

| ← Kontak MPP                                                                                                    | ≡ SIAP                             |                                   | ₹ C      |
|----------------------------------------------------------------------------------------------------|------------------------------------|-----------------------------------|----------|
|                                                                                                    | f DpmPtspPe                        | kanbaru                           | B        |
| Mal Pelayanan Publik Kota Pekanbaru<br>View larger map                                                                                                    | @dpmptsp_                          | pekanbaru                         | ø        |
| Mal Pelayanan Publik<br>Kota Pekanbaru                                                                                                    | DPMPTSP P                          | ekanbaru                          | G        |
| Sumatia<br>J: Luntas Sumatia<br>Awal Bros<br>Sudirme Gologiaital<br>Keyboard shorrouts Map data 82021 Terms of Use                                                                                                    | Sorry! We'n<br>Saat ini Diluar Jam | <b>re closed!</b><br>Operasional! |          |
| Alamat                                                                                                    | Copin                              | 09:00 AM                          | 02:00 PM |
| Jl. Jenderal Sudirman No.464                                                                                                    | Senin                              | 08.00 AM                          | 03.00 PM |
| Kelurahan Jadirejo, Kecamatan Sukajadi<br>Kota Pekanbaru, Riau - 28121                                                                                                    | Selasa                             | 08:00 AM                          | 03:00 PM |
|                                                                                                    | Rabu                               | 08:00 AM                          | 03:00 PM |
| Kontak                                                                                                    | Kamis                              | 08:30 AM                          | 03:30 PM |
| J (0761) 28262                                                                                                    | Jumat                              | 08:30 AM                          | 03:30 PM |
| © 0811-7515-133 >                                                                                                    | Sabtu                              | -                                 | Tutup    |
| dpmptsppekanbaru@gmail.com >                                                                                                    | Minggu                             | -                                 | Tutup    |
| PpmPtspPekanbaru 🔗                                                                                                    |                                    |                                   |          |
| 🗖 Ødamatea askanharij o                                                                                                    |                                    |                                   |          |
| Image: Constraint of the second second se | Beranda                            | Antrian Pengaduar                 | Profile  |